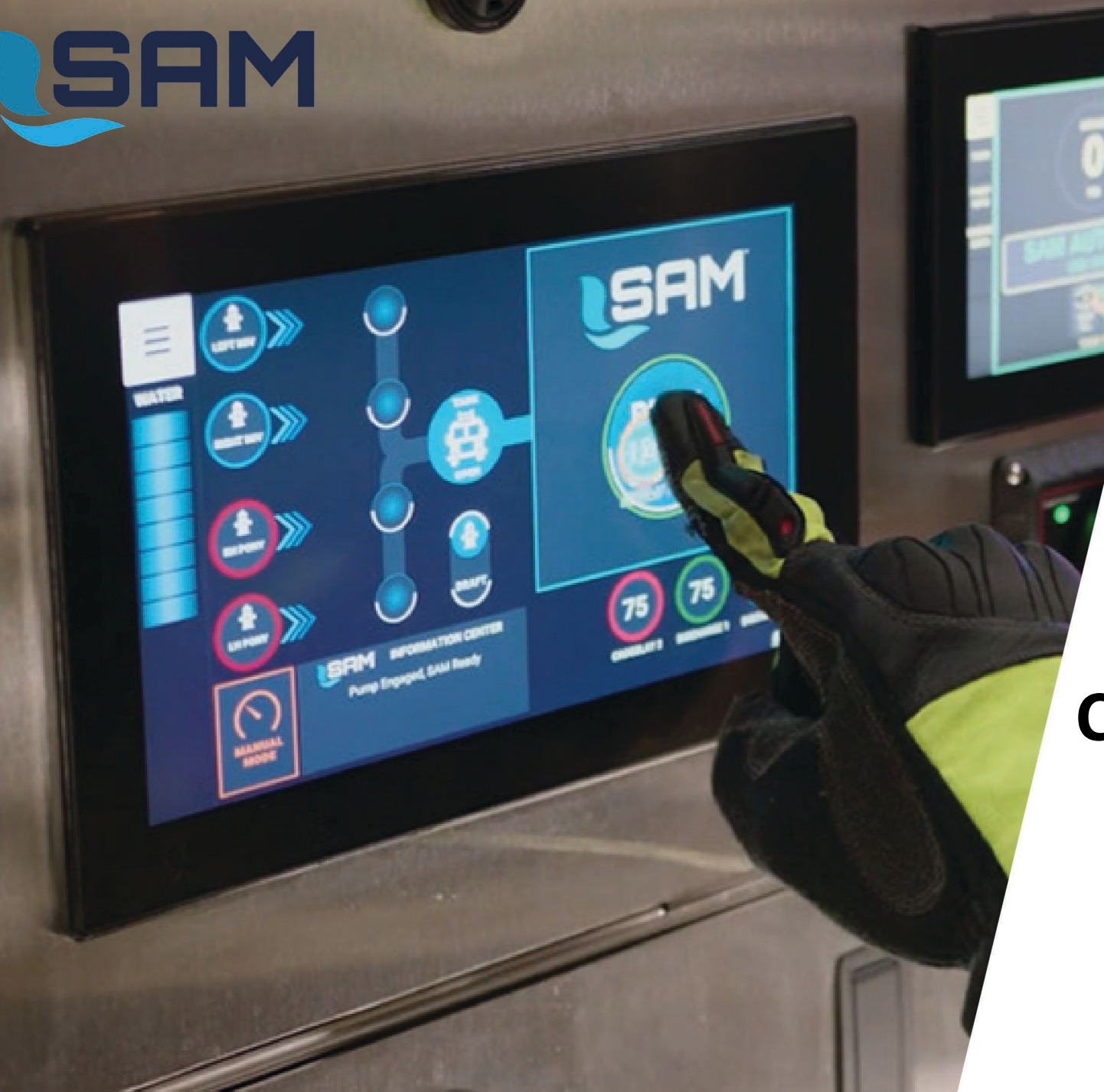

### SAM OEM Setup and Calibration Guide

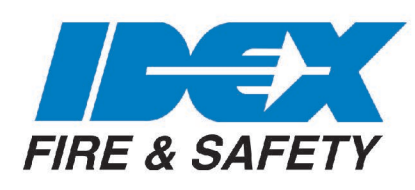

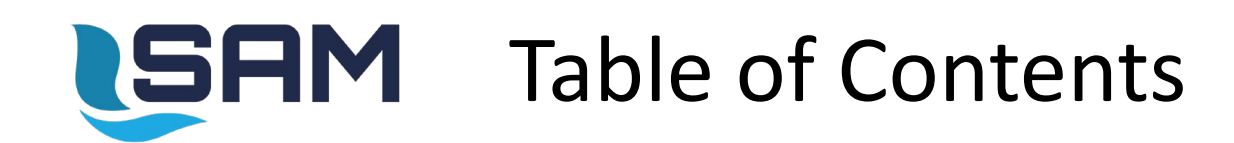

| Content                                                                          | Page |
|----------------------------------------------------------------------------------|------|
| Items that need to be tested and setup BEFORE pump testing                       | 3    |
| Items that need to be setup and calibrated AT pump testing                       | 5    |
| Items to be completed just after pump test so that the pump it up to temperature | 7    |
| Password List                                                                    | 9    |

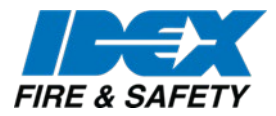

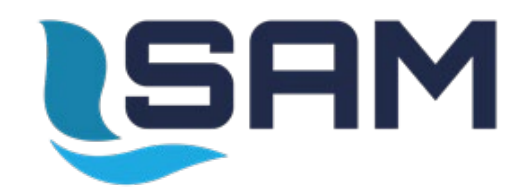

#### Items that need to be tested and setup BEFORE pump testing

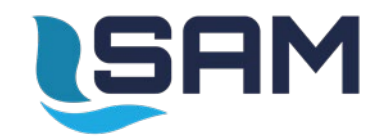

# **Checklist Prior to Pump test**

#### <u>Testing valves in manual mode</u>

- On UV1100 (SAM Control Center) touch manual mode
  - Cycle each valve fully open and closed individually while making sure you are physically controlling the correct valve
- On UV800 (Pump Controller)
  - □ Touch the TANK tab and operate the *"tank to pump"* and *"tank fill"* valves fully open and closed
- Testing Audio/Volume
  - On UV800 (Pump Controller) enter **6161** to make sure volume is set at 100%
  - Press green "Play Button"
    - Play this enough times to make sure all 4 speakers are working
    - CYCLE POWER

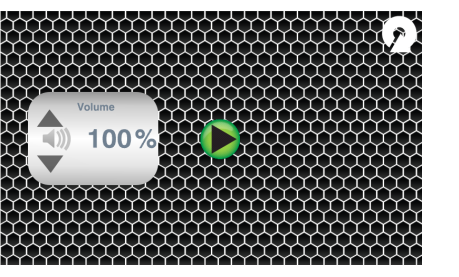

- □ <u>MIV-A component testing</u> (These items should be tested with air on the system)
  - On UV800 (Pump Controller) enter password 6060
    - Cycle all the inputs and output on the screen to make sure the components function (inputs/outputs/can outputs)
    - CYCLE POWER
- Sensor module component testing
  - On UV800 (Pump Controller) enter password 6565
    - Cycle all the inputs and output on the screen to make sure the components function
    - CYCLE POWER

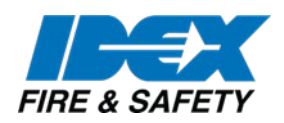

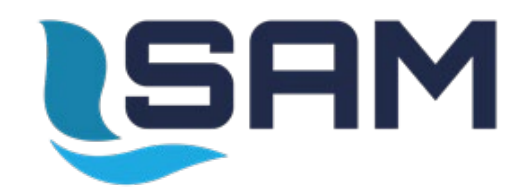

# Items that need to be tested and setup AT pump testing

# SRM Checklist During Pump test setup

- Calibrate gear box temp (5959)
  - Use a temp gun to find the hottest part of the gear box (usually around the upper part of the bearing housing) after running the pump for approximately 20 mins
  - <u>Note</u>: A pump house with little ventilation and/or an exhaust system too close to the gearbox may need a heat shield because of abnormally high temperature readings.
- □ Voltage Calibration offset (7575) also you can adjust the voltage warnings here
  - Use this to make the dash panel voltage and UV800 (Pump Controller) voltage readings match if the dash is 13.8 and the UV800 is reading 13.5 then enter ".3" for the offset now the UV800 will show the correct voltage or 13.8
- □ ITL (water level) Calibration (7474)
  - Follow on screen instructions and only fill the tank to 1 inch below the top of the tank (<u>never start a calibration with water in the fill tower</u>), First set the full level then discharge in manual mode till you get cavitation (water level is at the top of the tank-to-pump valve) close the discharge, set the empty level, touch save.
- While pump testing there is a part that you will need to close all open discharge valves within 15 seconds, to accomplish this enter password (5353) while in Manual Mode, you may need to enter the date then press the "close valves icon" stop sign in the bottom right

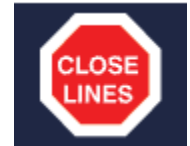

https://smhttp-ssl-61500.nexcesscdn.net/media/pdf/Setup\_and\_Custom\_Settings\_1.mp4

NOTE: some passwords may have changed since these videos were made.

#### These calibrations below are only needed if a valve is out of calibration or if the pressure is inaccurate, please watch the video below before performing these calibrations.

- Pressure sensor calibration (50505)
- Valve Position calibration (50505)
- Flow sensor calibration (50505)

https://smhttp-ssl-61500.nexcesscdn.net/media/pdf/Valve\_Calibration\_Final.mp4

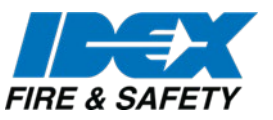

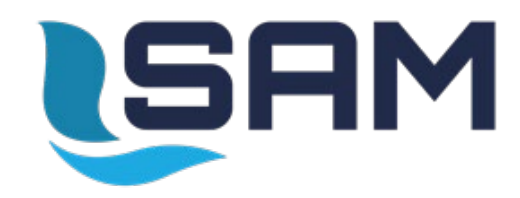

#### This should be done just after pump test so that the pump it up to temperature

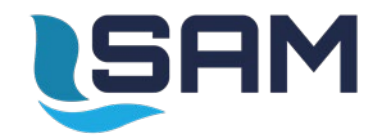

## Inputting Pump test DATA

#### This should be done just after pump test so that the pump it up to temperature

- 1. Hold down top left menu button on UV800 (smaller screen)
- 2. Enter password 5353
- 3. Enter date and time, if prompted, touch save
  - if the Date/Time does not popup skip to step 6
- 4. Hold done top left menu button on UV800
- 5. Enter password 5353
- 6. Touch import sensor data (if you are not entering this information following the pump test you will need to manually enter data)
- 7. Input pump test data in the correct fields
- 8. Touch save

#### This is also where you can close the lines to test the pressure relief system during the NFPA testing.

- 1. Hold down top left menu button on UV800 (smaller screen) (while you have the lines open and pumping in Manual Mode)
- 2. Enter password **5353**
- 3. Touch the stop sign at the bottom of the screen

#### More SAM information and videos below

Sign into your account or create an account to have full access to the manuals and videos.

https://www.haleproducts.com/catalogsearch/result/index/?cat=0&index=document&q=sam

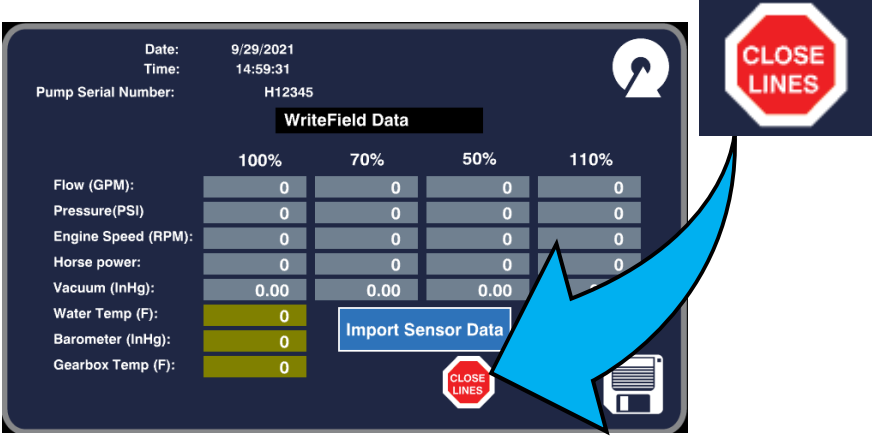

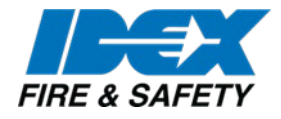

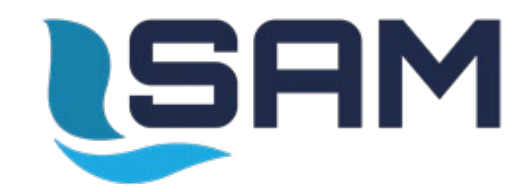

#### **TECH PASSWORDS**

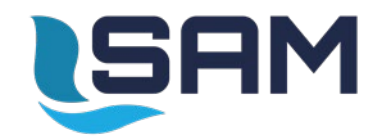

### **TECH Passwords**

| 1100  | Function                                                    |
|-------|-------------------------------------------------------------|
| 23456 | Discharge Quicksets Menu (Ok for Customer use)              |
| 59326 | Restart to Bootloader (For Updating Operating System Files) |
| 50505 | Master Tech Password (NOT ok for Customers)                 |

| 800   | Function                                                                                | Description                                       |
|-------|-----------------------------------------------------------------------------------------|---------------------------------------------------|
| 311   | Main Matrix Menu (Same as holding Menu button)                                          | Units, presets for end users                      |
| 5353  | Write Field Data                                                                        | ULC Test Card                                     |
| 5757  | Date/Time                                                                               | Update date and time                              |
| 5858  | Waterflow Calibration                                                                   | Calibrate Water flow                              |
| 5959  | Sensor Calibration                                                                      | Barometer and temp sensors                        |
| 6060  | MIV-A TS                                                                                | Individually tests MIV outputs/inputs             |
| 6262  | Governor Settings (Also on Main Menu)                                                   | Higher level settings not covered in 311 password |
| 6363  | Name Cameras                                                                            |                                                   |
| 6565  | Sensor Module TS                                                                        | Individually tests Sensor Module outputs/inputs   |
| 7474  | ITL CAL screen                                                                          | Calibrate Itl (full to empty)                     |
| 7575  | Voltage Adjustment                                                                      | Calibrate voltage readout                         |
| 7773  | Onboard Water Tank Low Level Warning Set Point - active at 5/8 full point on the ITL-40 |                                                   |
| 7774  | Onboard Water Tank Low Level Warning Set Point - active at 4/8 full point on the ITL-40 |                                                   |
| 7775  | Onboard Water Tank Low Level Warning Set Point - active at 3/8 full point on the ITL-40 |                                                   |
| 59326 | Restart to Bootloader                                                                   | For Updating Operating System Files               |
| 43275 | Reset Gearbox Oil Life                                                                  |                                                   |
| 78674 | Reset Pump Hours                                                                        |                                                   |
| 84330 | Don't show VIDEO tab (0 video inputs)                                                   |                                                   |
| 84331 | 1 Video Input                                                                           |                                                   |
| 84332 | 2 Video Inputs                                                                          |                                                   |
| 84333 | 3 Video Inputs                                                                          |                                                   |
| 98765 | Audio Testing                                                                           |                                                   |
| 82650 | Tank Level OFF (Tank Tab)                                                               |                                                   |
| 82651 | Tank Level ON (Tank Tab)                                                                |                                                   |
| 86820 | Hide Total Water Flow Card                                                              |                                                   |
| 86821 | Show Total Water Flow Card                                                              |                                                   |

FIRE & SAFETY